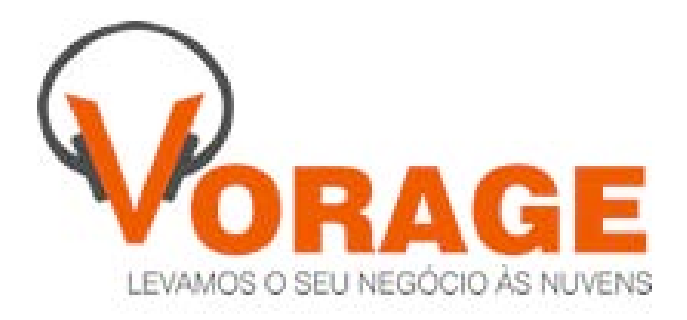

# MANUAL DE UTILIZAÇÃO

Módulo de operação Ativo

Bem vindo à Vorage CRM!

Nas próximas paginas apresentaremos o funcionamento da plataforma e ensinaremos como iniciar uma operação básica através do nosso sistema, com a parte administrativa de criação de produtos, bases (mailing), campanha de vendas, metas, a área de supervisão das atividades, e o uso do operador (vendedor) para contatar o cliente final.

## **MODOS DE ACESSO**

Nossa plataforma, neste módulo ativo, possui 4 modos de acesso e utilização, 2 delas feitas por interface WEB (navegador) e as outras 2 por aplicativos Java, sem necessidade de instalação, disponíveis para download na página de login do sistema:

#### www.vorage.com.br/login

- Modo Administrador (web): Permite gerenciar todo o funcionamento do sistema, incluir bases de dados, campanhas, produtos, metas, listas de restrição de credito, Blacklist, administrar senhas e logins de operadores e supervisores. Também permite visualizar relatórios e progresso das atividades.
- Modo Supervisor (web):

Permite gerenciar a criação e andamento das campanhas de vendas, metas, e toda atividade dos vendedores (operadores), inclusive com geração de relatórios detalhados, exportação e acesso as gravações das chamadas.

- Modo Supervisor (Aplicativo): Permite acompanhar em tempo real as atividades dos operadores, estado, pausa, se esta em chamada permite ouvir a ligação, e sussurrar na ligação para que o operador lhe ouça sem ser percebido pelo cliente final.
- Modo Operador (aplicativo):

É o "front-end" do sistema, aqui o colaborador irá executar os atendimentos com base no que foi configurado como administrador/supervisor. Ao iniciar o aplicativo, ele busca um prospecto da base, mostra os dados na tela (nome, rg, cpf, endereço, cidade...) e automaticamente disca para o numero deste contato, o colaborador conversa com o cliente, "efetua o atendimento", insere as observações, atualiza os dados. Ao finalizar qualifica o atendimento. Todos os dados inseridos ou alterados inclusive a qualificação (vendido, agendado, sem interesse, etc.) estarão disponíveis na interface web já no momento em que o atendimento é encerrado.

# ROTEIRO DE CRIAÇÃO DE UMA OPERAÇÃO BÁSICA (vendas)

#### **PRIMEIROS PASSOS:**

Após receber da equipe Vorage seus dados de acesso (nomes de usuários / senhas), o primeiro passo é acessar o sistema com login de administrador na interface web: <u>www.vorage.com.br/login</u> No exemplo abaixo estamos entrando com o usuário "administrador1":

| Vorage - Seu negócio nas nuvens! | + |                                                                                                    |                  | - 7 🛙    |
|----------------------------------|---|----------------------------------------------------------------------------------------------------|------------------|----------|
| www.vorage.com.br/login/         |   |                                                                                                    | 🏠 ⊽ 😋 🚼 र Google | P Fechar |
|                                  |   | Vorage - Login<br>Vorage - Login<br>Usuário: * administrador1<br>Senha: * ••••••<br>Login<br>Operador Supervisor |                  |          |

Após digitar o nome de usuário e senha, clicamos no botão "Login", indo para a tela principal do Administrador:

| D Vorage - Seu negócio nas nuvens! - Mozilla Firefox                                                      |                                               |       |
|----------------------------------------------------------------------------------------------------|-----------------------------------------------|-------|
| Arquivo Editar Exibir Historico Payoritos Eerramentas Algda                                               |                                               |       |
| O www.vorage.com.br/login/                                                                                | ☆ ♥ C Soogle                                  | P + 1 |
|                                                                                                    |                                               |       |
|                                                                                                    |                                               |       |
| YORAGE                                                                                                    |                                               |       |
| Blacklist * Restrição de Crédito * Usuário * Campanha * Produto * Base * Meta * Atendimento * Prospecto * | Layout Alternativo 🝷 Ponto de Operador 😃 Sair |       |
|                                                                                                    |                                               |       |
|                                                                                                    |                                               |       |
|                                                                                                    |                                               |       |
|                                                                                                    |                                               |       |
|                                                                                                    |                                               |       |
|                                                                                                    |                                               |       |
|                                                                                                    |                                               |       |
|                                                                                                    |                                               |       |
|                                                                                                    |                                               |       |
|                                                                                                    |                                               |       |
|                                                                                                    |                                               |       |
|                                                                                                    |                                               |       |
|                                                                                                    |                                               |       |
|                                                                                                    |                                               |       |
| Usuário: Administrador 1 - Cliente 1 - Administrador                                                      |                                               |       |

Nesta tela, temos todas as opções referentes à administração do sistema, entre elas: incluir, editar e excluir dados, metas, bases, acompanhamento, criação e edição de campanhas, acesso ao inicio e termino das atividades dos operadores.

Como próximo passo, vamos incluir uma base de contatos / prospectos (mailing):

Vamos ao menu "Base > Inclusão":

| 😕 Vorage - Seu negócio nas nuvens! - Mozilla Firefox              |                                                                                            |           |
|-------------------------------------------------------------------|--------------------------------------------------------------------------------------------|-----------|
| Arquivo Editar Exibir Histórico Fayoritos Eerramentas Ajuda       |                                                                                            |           |
| 💭 Vorage - Seu negócio nas nuvens! +                              |                                                                                            |           |
| e www.vorage.com.br/login/                                        |                                                                                            | gle 🔎 🖡 🏫 |
|                                                                   |                                                                                            |           |
| VORAGE                                                            |                                                                                            |           |
| Blacklist ▼ Restrição de Crédito ▼ Usuário ▼ Campanha ▼ Produto ▼ | Base ▼ Meta ▼ Atendimento ▼ Prospecto ▼ Layout Alternativo ▼ Ponto de Operador O Sair      |           |
| Codastro de Dass                                                  | Inclusão                                                                                   | ]         |
| Cadasti o de Base                                                 | Pesquisa                                                                                   |           |
| Nome: *                                                           |                                                                                            |           |
| Data de aquisição: *                                              |                                                                                            |           |
| Layout Padrão: 🔽                                                  |                                                                                            |           |
| Importação (.CSV):                                                |                                                                                            |           |
| Prospectos                                                        |                                                                                            |           |
|                                                                   | Página 1 de 1 - Total de registros: 0 🛛 🖂 🛹 🔛 ы 🛛 25 💙                                     |           |
| ID Nome                                                           | RG CPF                                                                                     | Ação      |
| Nenhum registro encontrado.                                       |                                                                                            |           |
|                                                                   | Página 1 de 1 - Total de registros: 0 📧 <table-cell-columns> 💌 📧 25 💌</table-cell-columns> |           |
| Incluir Prospecto                                                 |                                                                                            |           |
|                                                                   |                                                                                            |           |
| iavascript:void(0) ministrador 1 - Cliente 1 - Administrador      |                                                                                            |           |
|                                                                   |                                                                                            |           |

Digitamos um nome, a data de aquisição, deixamos a opção "Layout Padrão" habilitado e escolhemos o local e o arquivo clicando em " + Pesquisar". O arquivo da base de prospectos (mailing) deve ser salvo no formato "CSV Separado por Vírgulas" e conter 14 colunas sendo elas na sequencia:

**NOME,RG,CPF,ENDEREÇO,CIDADE,CEP,DDD1,TEL1,DDD2,TEL2,DDD3,TEL 3,DDD4,TEL4**. Também há a possibilidade de criar um novo layout com base no formato de uma planilha já existente, porem veremos em outra ocasião.

Exemplo de Base CSV:

| X    |                           |                |                  |                                                                      | Sample.csv - N    | licrosoft Excel                  |        |                 |          |              |              |          |           |                          | - 6         | 23   |
|------|---------------------------|----------------|------------------|----------------------------------------------------------------------|-------------------|----------------------------------|--------|-----------------|----------|--------------|--------------|----------|-----------|--------------------------|-------------|------|
| Arq  | uivo Página Inic          | al Inserir     | Layout da Página | a Fórmulas Dados Revisão Exi                                         | bição             |                                  |        |                 |          |              |              |          |           |                          | 🕜 — é       | P Σ3 |
| C    | Calibr                    | i <u> </u>     | 1 · A A          | = =   ≫ · □ Quebrar Texto Auto<br>■ = =   津 幸 國 Mesclar e Centraliza | maticamente Geral | √<br>6 000 <del>*</del> ,0 ,00 √ | Forma  | ≦5<br>Itação Fo | rmatar E | stilos de Ir | serir Exclui | Formatar | Σ AutoSon | na v Zr<br>er v Zlassifi | car Localiz | are  |
| Área | de Tra G                  | Fonte          | G.               | Alinhamento                                                          | G N               | úmero 🗔                          | conuic | Est             | ilo      | celula ·     | Céluli       | as       | <u>_</u>  | Edicão                   | · Selector  |      |
|      | <b>N</b> • N • <b>I</b> = |                |                  |                                                                      |                   |                                  |        |                 |          |              |              |          |           |                          |             |      |
|      |                           | 6              | £                |                                                                      |                   |                                  |        |                 |          |              |              |          |           |                          |             |      |
|      | A16                       | - C            | Jx               |                                                                      | 1                 |                                  |        |                 |          |              |              | 1        |           |                          |             | ×    |
|      | A                         | В              | С                | D                                                                    | E                 | F                                | G      | H               | 1.1      | J            | K            | L        | M         | N                        | 0           |      |
| 1    | NOME                      | RG             | CPF              | ENDEREÇO                                                             | CIDADE            | CEP                              | DDD1   | TEL1            | DDD2     | TEL2         | DDD3         | TEL3     | DDD4      | TEL4                     |             |      |
| 2    |                           |                |                  |                                                                      |                   |                                  |        |                 |          |              |              |          |           |                          |             |      |
| 3    | MARIA DA SILVA            | 566045         | 38815583068      | RUA UM, 324, CENTRO                                                  | FLORIANOPOLIS     | 88045630                         | 48     | 30283631        | 48       | 30283631     |              |          |           |                          |             |      |
| 4    | JOAO PEREIRA              | 1/R4566        | 38815583069      | AV MAX DE SOUZA, 21, COQUEIROS                                       | FLORIANOPOLIS     | 88045640                         | 48     | 30283631        | 48       | 30283631     |              |          |           |                          |             |      |
| 5    | MARIO JAIR                | 30869862       | 38815583070      | AL. RUI BARBOSA, 1344, CENTRO                                        | SAO JOSE          | 88045650                         | 48     | 30283631        | 48       | 30283631     |              |          |           |                          |             |      |
| 6    | MARIA DA SILVA            | 566046         | 38815583071      | RUA UM, 324, CENTRO                                                  | FLORIANOPOLIS     | 88045660                         | 48     | 30283631        | 48       | 30283631     |              |          |           |                          |             |      |
| /    | JOAO PEREIRA              | 1/R4567        | 38815583072      | AV MAX DE SOUZA, 21, COQUEIROS                                       | FLORIANOPOLIS     | 88045670                         | 48     | 30283631        | 48       | 30283631     |              |          |           |                          |             |      |
| 8    | MARIO JAIR                | 30869863       | 38815583073      | AL. RUI BARBOSA, 1344, CENTRO                                        | SAO JOSE          | 88045680                         | 48     | 30283631        | 48       | 30283631     |              |          |           |                          |             |      |
| 9    | MARIA DA SILVA            | 566047         | 38815583074      | RUA UM, 324, CENTRO                                                  | FLORIANOPOLIS     | 88045690                         | 48     | 30283631        | 48       | 30283631     |              |          |           |                          |             |      |
| 10   | JOAO PEREIRA              | 1/R4568        | 38815583075      | AV MAX DE SOUZA, 21, COQUEIROS                                       | FLORIANOPOLIS     | 88045700                         | 48     | 30283631        | 48       | 30283631     |              |          |           |                          |             |      |
| 11   | MARIO JAIR                | 30869864       | 38815583076      | AL. RUI BARBOSA, 1344, CENTRO                                        | SAU JUSE          | 88045710                         | 48     | 30283631        | 48       | 30283631     |              |          |           |                          |             |      |
| 12   |                           | 1/04560        | 38815583077      | RUA UM, 324, CENTRU                                                  | FLORIANÓPOLIS     | 88045720                         | 48     | 30283031        | 48       | 30283031     |              |          |           |                          |             |      |
| 13   | JUAU PEREIRA              | 1/84509        | 38815583078      | AV MAX DE SOUZA, 21, COQUEIROS                                       | FLORIANOPOLIS     | 88045730                         | 48     | 30283031        | 48       | 30283031     |              |          |           |                          |             |      |
| 14   | MARIO JAIR                | 50809805       | 56615565075      | AL. ROI BARBOSA, 1344, CENTRO                                        | SAUJUSE           | 88043740                         | 40     | 30283031        | 40       | 50265051     |              |          |           |                          |             | -    |
| 15   |                           |                |                  |                                                                      |                   |                                  |        |                 |          |              |              |          |           |                          |             |      |
| 17   |                           |                |                  |                                                                      |                   |                                  |        |                 |          |              |              |          |           |                          |             |      |
| 18   |                           |                |                  |                                                                      |                   |                                  |        |                 |          |              |              |          |           |                          |             | -    |
| 19   |                           |                |                  |                                                                      |                   |                                  |        |                 |          |              |              |          |           |                          |             |      |
| 20   |                           |                |                  |                                                                      |                   |                                  |        |                 |          |              |              |          |           |                          |             |      |
| 21   |                           |                |                  |                                                                      |                   |                                  |        |                 |          |              |              |          |           |                          |             |      |
| 22   |                           |                |                  |                                                                      |                   |                                  |        |                 |          |              |              |          |           |                          |             |      |
| 23   |                           |                |                  |                                                                      |                   |                                  |        |                 |          |              |              |          |           |                          |             | †LJ  |
| 24   |                           |                |                  |                                                                      |                   |                                  |        |                 |          |              |              |          |           |                          |             | Ť.   |
| 14 4 | Sample /                  | ¢              |                  |                                                                      |                   |                                  |        |                 |          |              |              |          |           |                          |             |      |
| Pro  | nto                       |                |                  |                                                                      |                   |                                  |        |                 |          |              |              | 1        | 100       | % 🗩                      |             | -(+) |
| -    | Iniciar                   | Microsoft Ever | al - Sam         |                                                                      |                   |                                  |        |                 |          |              |              |          | PT        |                          | 0. 3.49     | PM _ |
| -    |                           | Microsoft Exce | a - Jamma        |                                                                      |                   |                                  |        |                 |          |              |              |          |           | - 689 C                  |             |      |

Com a base já escolhida, clicamos no botão "Incluir", e a nossa nova base estará inserida ok e pronta para ser usada.

No menu "Base > Pesquisa" é possível ver a nova base e seus detalhes, nome, data de aquisição, numero de contatos etc.

| ] Vorage - Seu negócio nas nuvens! 💦 🛛 🗙 💭 SNEP - Logi | n 🛛 🕹 👬 EC2 Managerr                   | ent Console           | × AsamaBSD                    | × +             | - 8 8                   |
|--------------------------------------------------------|----------------------------------------|-----------------------|-------------------------------|-----------------|-------------------------|
| 🗲 🛞 www.vorage.com.br/login/                           |                                        |                       |                               | ☆ マ C           | P 🖡 🏫                   |
| VORAGE                                                 |                                        |                       |                               |                 |                         |
| Blacklist ▼ Restrição de Crédito ▼ Usuário ▼ Campa     | anha 🔻 Produto 👻 Base 👻 Meta 👻 Atendir | nento 🔻 Prospecto 👻 I | Layout Alternativo 👻 Ponto de | Operador එ Sair |                         |
| Registros                                              |                                        |                       |                               |                 |                         |
|                                                        |                                        |                       |                               |                 |                         |
| O Novo                                                 |                                        | Pagag                 |                               |                 |                         |
|                                                        | Página 1 de 1 - Total de re            | egistros: 20 🖂 🖂      | 1 >> >1 25 🗸                  |                 |                         |
| Nome                                                   | Da                                     | ta de aquisição       | Layout padrão                 | Prospectos      | Ação                    |
| base endereço mais de 1 linha teste                    |                                        | 27/09/2013            | SIM                           | 6               | <i>p i</i> <del>i</del> |
| Base 1                                                 |                                        | 12/08/2013            | SIM                           | 177             | æ 🔹                     |
| Base 2                                                 |                                        | 13/08/2013            | SIM                           | 177             | ø 🖍 👼                   |
| Base 3                                                 |                                        | 14/08/2013            | SIM                           | 177             |                         |
| teste 2 Base maneco                                    |                                        | 27/09/2013            | SIM                           | 245             | ø 🖍 👼                   |
| teste 30-09-13                                         |                                        | 30/09/2013            | SIM                           | 245             | æ 🕫                     |
| teste base erica 30-09                                 |                                        | 30/09/2013            | SIM                           | 252             | p r                     |
| TESTE 40020022                                         |                                        | 03/10/2013            | SIM                           | 207             | æ × t                   |
| teste 233                                              |                                        | 18/09/2013            | SIM                           | 1               | æ × t                   |
| teste estação gsm                                      |                                        | 07/10/2013            | SIM                           | 60              | e i i                   |
|                                                        |                                        |                       |                               |                 |                         |

Tendo a base inserida, podemos prosseguir com a criação do produto a ser vendido. Vamos aomenu "Produto > Inclusão" e inserimos os dados do produto: **Código** (livre escolha do cliente, para seu controle interno), **Descrição** (nome e detalhes do produto), **Valor** e as **Condições de Pagamento**. Todos os dados inseridos, exceto **Código**, irão aparecer na tela do Operador durante o atendimento.

| Vorage - Seu negócio nas nuvens! +                                                                                                    | a 🔀 |
|----------------------------------------------------------------------------------------------------|-----|
| € @ www.vorage.com.br/login/       ☆ マ C       S ~ Google       >       +                                                                               | 俞   |
| VORAGE                                                                                                    |     |
| Blacklist 🔻 Restrição de Crédito 👻 Usuário 👻 Campanha 👻 Produto 👻 Base 👻 Meta 👻 Atendimento 👻 Prospecto 🎽 Layout Alternativo 👻 Ponto de Operador 😃 Sair |     |
| Cadastro de Produto                                                                                                    |     |
| Código: * 0001                                                                                                    |     |
| Descrição: * Produto teste, promoção 50% desconto                                                                                                    |     |
| Valor (R\$): * 150,00                                                                                                    |     |
| Condições: * Pagamento a vista, 10x sem juros nos cartões.                                                                                              |     |
| 🖻 Incluir 🛛 🗙 Cancelar                                                                                                    |     |
|                                                                                                    |     |
|                                                                                                    |     |
|                                                                                                    |     |
|                                                                                                    |     |
|                                                                                                    |     |
|                                                                                                    |     |
|                                                                                                    |     |
| Usuário: Administrador 1 - Cliente 1 - Administrador                                                                                                    |     |

Após inserir todos os dados do produto, clique em "Incluir".

Agora já temos nosso produto no sistema, pronto para ser usado em uma ou mais campanhas ao mesmo tempo.

## Criando uma campanha

Com Base/Mailing incluídos, e produto também já criado, podemos agora criar nossa campanha, que vai servir para gerenciar quais operadores farão as ligações, qual horário das ligações, de que data até que datas serão feitas e de que base será retirada os prospectos usados.

Vamos até o menu "Campanha > Inclusão":

| Vorage - Seu negócio nas nuvens! | +                                                                                                    | × |
|----------------------------------|----------------------------------------------------------------------------------------------------|---|
| www.vorage.com.br/vorag          | e/ ☆ ♥ ♂ 🕄 🖌 Google 🔎 🖡 ·                                                                                                 | î |
| VORAGE                           |                                                                                                    |   |
| Blacklist 👻 Restrição de Crédit  | o 👻 Usuário 👻 Campanha 👻 Produto 👻 Base 👻 Meta 👻 Atendimento 👻 Prospecto 🎽 Layout Alternativo 👻 Ponto de Operador 🙂 Sair  |   |
| Cadastro de Campanha             | Inclusão<br>Pesquisa                                                                                                    | ^ |
| Data de início: *                | 17/10/2013                                                                                                    |   |
| Data de fim: *                   | 18/10/2013                                                                                                    |   |
| Horário de início de ligações: * | 08:30                                                                                                    |   |
| Horário de fim de ligações: *    | 21.00                                                                                                    |   |
| Descrição: *                     | Campanha de vendas do produto teste, promoção limitada!                                                                   |   |
| Validar Restrição de Crédito:    | × Não                                                                                                    |   |
| Produto: *                       | Produto 1                                                                                                    |   |
| Operadores da campanha: *        | Coperadores       9000       9007       9009       9010       9010       9001       9002       9003       9004       9005 |   |
| Usuário: Administrador 1 - Cl    | iente 1 - Administrador                                                                                                   | ٦ |

Inserir todos os dados, data que será o inicio da campanha, data de término, horário diário de inicio das ligações, horário final, descrição da campanha (este dado irá aparecer para o operador no aplicativo, durante atendimento), selecionar o produto criado anteriormente e escolher quais Operadores participarão desta campanha. Na mesma tela, podemos também, incluir informações extras (que estarão disponíveis apenas para administrador e supervisor ao visualizar a campanha).

Logo abaixo, clicar no botão "Incluir Base" e escolher a base criada nos passos anteriores:

| Vorage - Seu negócio nas nuvens! +                                              | - 7 2                                                                   |
|---------------------------------------------------------------------------------|-------------------------------------------------------------------------|
| O www.vorage.com.br/vorage/                                                     |                                                                         |
| VORAGE                                                                          |                                                                         |
| Blacklist * Restrição de Crédito * Usuário * Campanha * Produto * Base * Meta * | Alendimento 👻 Prospecto 👻 Layout Alternativo 🁻 Ponto de Operador 😃 Sair |
| 9001 (+<br>9002<br>9003<br>9004 (*                                              |                                                                         |
| Descrição Campos Extra                                                          |                                                                         |
| Descrição Campo Extra 1: Descrição Campo Extra 2:                               |                                                                         |
| Descrição Campo Extra 5: Descrição Campo Extra 6: Inclusão de                   | Base X                                                                  |
| Descrição Campo Extra 7: Descrição Campo Extra 8: Selecion                      | e uma base   Base 1   -                                                 |
| Descrição Campo Extra 8: Descrição Campo Extra 10: Salvar                       | Cancelar                                                                |
| Bases                                                                           |                                                                         |
| 199 199 197 197 197 197                                                         |                                                                         |
| ID Nome Prospectos                                                              | Ação                                                                    |
| 38 Base 1 177                                                                   | 0                                                                       |
| (a ~a 1) (b) (10 v                                                              |                                                                         |
| O Inchiir Base                                                                  |                                                                         |
|                                                                                 |                                                                         |
| Usuário: Administrador 1 - Cliente 1 - Administrador                            |                                                                         |

Clique em "Salvar" e depois no final da pagina em "Incluir".

Agora já é possível, ao clicar em "Campanha > Pesquisa", ver a campanha criada.

| brage - Seu negócio nas nuvens!                                           |                                      |                                   |                  | - é                   |
|---------------------------------------------------------------------------|--------------------------------------|-----------------------------------|------------------|-----------------------|
| www.vorage.com.br/vorage/                                                 |                                      |                                   | ☆ マ C 8 + Google | ₽ ↓                   |
| ORAGE                                                                     |                                      |                                   |                  |                       |
| acklist ▼ Restrição de Crédito ▼ Usuário ▼ Campanha ▼ Produto ▼ Base ▼ Me | eta 👻 Atendimento 👻 Prospecto 👻 Layi | out Alternativo 👻 Ponto de Operad | dor 🖒 Sair       |                       |
| Registros                                                                 |                                      |                                   |                  |                       |
| 3 Nam                                                                     |                                      |                                   |                  |                       |
|                                                                           | Campanhas                            |                                   |                  |                       |
| Página 1 de                                                               | 1 - Total de registros: 18 🛛 🖂 🤜     | 1 🕨 🖭 25 💌                        |                  |                       |
| Descrição                                                                 | Data de início                       | Data de fim                       | Progresso (%)    | Ação                  |
| Campanha de vendas do Produto 3                                           | 14/10/2013                           | 14/11/2013                        | 0                | ø / ū                 |
| Campanha de vendas do Produto 1                                           | 14/08/2013                           | 31/10/2013                        | 73               | <b>a</b>              |
| Campanha Teste                                                            | 10/09/2013                           | 14/09/2013                        | 0                | <i>P i</i>            |
| Campanha teste 2                                                          | 10/09/2013                           | 14/09/2013                        | 0                | ø                     |
| Campanha teste 3                                                          | 10/09/2013                           | 14/09/2013                        | 0                | ø / t                 |
| mmmmmmmm                                                                  | 18/09/2013                           | 18/09/2013                        | 100              | <i>1</i> 9 / <b>1</b> |
| TESTE 2 BASES                                                             | 19/09/2013                           | 19/09/2013                        | 100              | ø 🖍 👼                 |
| Campanha de vendas do Produto edit                                        | 14/09/2013                           | 31/10/2013                        | 17               | <i>P i</i>            |
| teste 30-09-13                                                            | 30/09/2013                           | 30/09/2013                        | 0                | <i>P</i> 7            |
|                                                                           |                                      |                                   |                  |                       |

Neste ponto, concluímos toda configuração administrativa necessária para uma operação de vendas básica. Vamos agora demonstrar a configuração e uso do aplicativo operador.

Acessando a pagina de login do sistema, <u>www.vorage.com.br/login</u> vamos fazer o download da aplicação Operador clicando no botão "Operador":

| Vorage - Seu negócio nas nuvens!                                                                                                    | + |                                                                                                    |                                                               | -   | ð 🔀      |
|----------------------------------------------------------------------------------------------------|---|----------------------------------------------------------------------------------------------------|---------------------------------------------------------------|-----|----------|
| (Contemporation - Contemporation - Conte |   |                                                                                                    | ☆ マ C 🛛 🗧 Google                                              | P 🖡 | <b>^</b> |
|                                                                                                    |   |                                                                                                    | ecall-operador(3).jnlp<br>721 B — 54.214.7.189:8080 — 9;56 AM | •   |          |
|                                                                                                    |   |                                                                                                    | Exibir todos os downloads                                     |     | J        |
|                                                                                                    |   | vorage - Login         Vorage - Login         Usuário: *         Senha: *         Login         Oper ador |                                                               |     |          |

Vamos abrir o aplicativo, lembrando que como o sistema é baseado em Java, verifique sempre se o seu computador possui a versão mais atualizada, caso não possua, atualize na pagina oficial: <u>http://iava.com/pt\_BR/download/</u>

Digite nos campos os dados informados pela equipe Vorage referente ao usuário "Operador":

| 🕌 Login E | -CALL       |
|-----------|-------------|
| Usuário   | 9000        |
| Senha     | ******      |
|           | OK Cancelar |

Após clicar em OK o sistema já apresenta a tela de trabalho do operador:

| 🛎 ecall - operador                      |                                     |
|-----------------------------------------|-------------------------------------|
| Status                                  | Prospectos                          |
| Sistema não iniciado.                   |                                     |
| Informações do prospecto                |                                     |
| Nome                                    | Inserir prospecto                   |
| CPF RG                                  |                                     |
| Endereço                                |                                     |
| Cidade Estado                           | 'araná - PR ▼ CEP Sair da aplicação |
| Prospecto - Contatos Observações da Ver | la                                  |
| Tel.2                                   |                                     |
| Tel.4                                   |                                     |
| Informações do produto                  |                                     |
| Campanha                                | teste 15/10 9 digitos               |
| Produto                                 | Produto 1                           |
| Observação                              |                                     |
| Condições de pagamento                  | Condições do Produto 1              |
| Preço do produto                        | 100.0                               |

Para iniciar o sistema, clicamos no botão "Iniciar", neste momento o aplicativo pega automaticamente um prospecto/cliente disponível na base, mostra os dados na tela e disca para o primeiro número de telefone, todas as ações que o aplicativo está fazendo é informado em tempo real no campo "Status":

| 🕌 ecall - ope        | rador                                                                       |                        | 2                 |
|----------------------|-----------------------------------------------------------------------------|------------------------|-------------------|
| Status               |                                                                             |                        | Prospectos        |
| Em ligaçã            | io                                                                          | Status                 |                   |
| Informações          | lo prospecto                                                                |                        | Encerrar ligação  |
| Nome                 | 9 digitos tel                                                               |                        | Inserir prospecto |
| CPF                  | 658 RG 658                                                                  |                        |                   |
| Endereço             | aqui                                                                        |                        | Ligação manual    |
| Cidade               | floripa Estado Paraná - PR                                                  | CEP 88095-000          | Sair da aplicação |
| Prospecto - C        | Observações da Venda                                                        |                        |                   |
| Tel.<br>Tel.<br>Tel. | 48     999999999       2     48       123456789       4     0       0     0 |                        |                   |
| Informações          | lo produto                                                                  |                        |                   |
| Campanha             |                                                                             | teste 15/10 9 digitos  |                   |
| Produto              |                                                                             | Produto 1              |                   |
| Observaçã            |                                                                             |                        |                   |
| Condições            | de pagamento                                                                | Condições do Produto 1 |                   |
| Preço do p           | roduto                                                                      | 100.0                  |                   |
|                      |                                                                             |                        |                   |

| 💰 ecall - ope | rador                                                       |                        |                   |
|---------------|-------------------------------------------------------------|------------------------|-------------------|
| Status        |                                                             |                        | Prospectos        |
| Ligando       | ara o prospecto agendado. Horário: 14:12:15 Nome: 9 digitos | tel                    |                   |
| Informações   | o prospecto                                                 |                        | Encerrar ligação  |
| Nome          | 9 digitos tel                                               |                        | Inserir prospecto |
| CPF           | 659 RG 659                                                  |                        | Ligação monual    |
| Endereço      | aqui                                                        |                        | Līgaşau manuai    |
|               |                                                             |                        | Sair da aplicação |
| Cidade        | floripa Estado Paraná - PR                                  | CEP 88095-000          |                   |
|               |                                                             |                        |                   |
| Prospecto - C | ontatos Observações da Venda                                |                        | ,                 |
|               |                                                             |                        |                   |
| Tel.          | 48 999999999                                                |                        |                   |
| Tel.2         | 48 123456789                                                |                        | 0                 |
| Tel.3         | 0 0                                                         |                        |                   |
| Tel.4         |                                                             |                        |                   |
|               |                                                             |                        |                   |
|               |                                                             |                        |                   |
|               |                                                             |                        |                   |
| Informações   | io produto                                                  |                        |                   |
| Componho      |                                                             | tests 45/40.0 divites  |                   |
| Campanna      |                                                             |                        |                   |
| Produto       |                                                             | Produto 1              |                   |
| Observação    |                                                             |                        |                   |
| Condições     | le pagamento                                                | Condições do Produto 1 |                   |
| Preço do p    | oduto                                                       | 100.0                  |                   |
| C             |                                                             |                        | )                 |

Durante a chamada, o operador pode alterar/atualizar os dados do cliente, documentos, telefones. Pode também inserir dados no campo "Observações da Venda" que poderá ser visualizado pelo supervisor nos relatórios de atendimento (que veremos mais adiante):

| 🕌 ecall - operado               | or                                  |                                                                                     |                   |
|---------------------------------|-------------------------------------|-------------------------------------------------------------------------------------|-------------------|
| Status                          |                                     |                                                                                     | Prospectos        |
| Aguardando<br>Informações do pr | finalização do atendimento pendente |                                                                                     | Finalizar         |
| Name Or                         | -                                   |                                                                                     |                   |
| Nome 90                         |                                     |                                                                                     | Inserir prospecto |
| CPF 65                          | 9. <u></u> RG 659                   |                                                                                     | Lização monuel    |
| Endereço aq                     | ui                                  |                                                                                     |                   |
| Cidade flor                     | ipa <b>Estado</b> Paraná - PR       | CEP 88095-000                                                                       | Sair da aplicação |
|                                 |                                     |                                                                                     |                   |
| Prospecto - Conta               | tos Observações da Venda            | ,                                                                                   |                   |
| Tel.1<br>Tel.2                  | 48 999999999<br>48 123456789        | forma que responsável pelas compras (sr paulo) não se encontra e não tem interesse. | 0                 |
| Tel.3                           | 0 0                                 |                                                                                     |                   |
| Tel.4                           | 0 0                                 |                                                                                     |                   |
| Informações do pi               | roduto                              |                                                                                     |                   |
| Campanha                        |                                     | teste 15/10 9 digitos                                                               |                   |
| Produto                         |                                     | Produto 1                                                                           |                   |
| Observação                      |                                     |                                                                                     |                   |
| Condições de p                  | pagamento                           | Condições do Produto 1                                                              |                   |
| Preço do produ                  | ito                                 | 100.0                                                                               |                   |
| C                               |                                     | )                                                                                   |                   |

Ao finalizar a conversa com o cliente e inserir as observações / atualizar os dados, o operador clica em "Encerrar ligação". Ira abrir a tela para qualificar a chamada / atendimento, onde será escolhido o que ocorreu com o atendimento, se a venda foi ok, se não tinha interesse etc.:

| ipo atendimento                                                                                                    |                                                                                                    | Agendamento                                          |  |
|----------------------------------------------------------------------------------------------------|----------------------------------------------------------------------------------------------------|------------------------------------------------------|--|
| <ul> <li>Não Atende</li> <li>Agendamento</li> <li>Fax</li> <li>Ligação manual</li> <li>Secretária</li> <li>Pré-venda</li> <li>Falecido</li> <li>Venda</li> <li>Número não pertence ao contato</li> <li>Recusou a conversar</li> <li>Já foi abordado</li> <li>Sem interesse</li> </ul> | <ul> <li>○ Agendamento</li> <li>○ Ligação manual</li> <li>○ Pré-venda</li> </ul>                    | Ligação manual                                       |  |
|                                                                                                    | <ul> <li>Prospecto inserido</li> <li>Demais telefones do prospecto br.co</li> <li>Manual</li> </ul> | om samabsd.ecall.webservice.FoneProspecto@cd16a2<br> |  |

Caso no contato com o cliente o mesmo informar que responsável não está e passar outro número, pode ser encerrado este atendimento e fazer uma ligação manual para o numero repassado, conforme exemplo abaixo:

| Finalizar atendimento                                                                                                    |                  |
|----------------------------------------------------------------------------------------------------|------------------|
| Tipo atendimento         Não Atende       Agendamento         Fax       Eligação manual         Secretária       Pré-venda         Falecido       Venda         Número não pertence ao contato       Recusou a conversar         Já foi abordado       Sem interesse | Agendamento      |
|                                                                                                    | Confirmar Voltar |

Ao clicar em "Confirmar" voltamos à tela do operador, porem com os campos em branco, para podermos preencher com os dados da pessoa que estamos em ligação:

| 🕌 ecall - ope                    | ador                        |                        |                   |
|----------------------------------|-----------------------------|------------------------|-------------------|
| Status                           |                             |                        | Prospectos        |
| Em ligaçã                        | 0                           |                        | Encerrar ligação  |
| Informações o                    | o prospecto                 |                        |                   |
| Base                             | br.com.samabsd.ec 💌         |                        | Inserir prospecto |
| Nome                             |                             |                        |                   |
| CPF                              | RG                          |                        | Ligação manual    |
| Endereço                         |                             |                        | Sair da aplicação |
| Cidade                           | Estado Paraná - PR          | • CEP                  |                   |
| Prospecto - C                    | ntatos Observações da Venda |                        |                   |
| Tel.1<br>Tel.2<br>Tel.3<br>Tel.4 | 48 96951403                 |                        |                   |
| Informações o                    | o produto                   |                        |                   |
| Campanha                         |                             | teste 15/10 9 digitos  |                   |
| Produto                          |                             | Produto 1              |                   |
| Observação                       |                             |                        |                   |
| Condições                        | le pagamento                | Condições do Produto 1 |                   |
| Preço do p                       | oduto                       | 100.0                  |                   |
|                                  |                             | )                      |                   |

Após terminar o atendimento com o cliente, inserir e atualizar os dados e as observações, clicamos em "Encerrar ligação" e prosseguimos com o encerramento do atendimento escolhendo uma das opções (não atendido, sem interesse, já foi abordado, etc).

Temos outra situação em um encerramento que é quando o cliente solicita retorno em outro horário / data, ai poderemos escolher a opção "Agendamento" e selecionar no campo a data e hora solicitada para retorno:

| Finalizar atendimento                                                                                                    |                                                                                                    |
|----------------------------------------------------------------------------------------------------|----------------------------------------------------------------------------------------------------|
| Tipo atendimento         Não Atende <ul> <li>Agendamento</li> <li>Fax</li> <li>Ligação manual</li> <li>Secretária</li> <li>Pré-venda</li> <li>Falecido</li> <li>Venda</li> <li>Número não pertence ao contato</li> <li>Recusou a conversar</li> </ul> | Agendamento  25/12/2013 - 13:00  Ligação manual  Prospecto inserido  Demais telefones do prospecto |
| O Já foi abordado<br>Sem interesse                                                                                                    | O Manual                                                                                           |
|                                                                                                    | Contirmar                                                                                          |

Ao clicar em confirmar, o sistema salva a informação e volta para a tela do operador, indo automaticamente para outro prospecto e realizando nova ligação, repetindo esse processo a cada finalização. No caso de o usuário precisar fazer uma pausa na operação, basta clicar no botão "Pausa" (que é o botão "Iniciar" porém em operação ele muda para "Pausa") e escolher a opção desejada, banheiro, intervalo, reunião ou feedback, o aplicativo fica pausado até que se clique em "Continuar" na tela do operador.

| Motivo da pausa |          |
|-----------------|----------|
| Motivo Banhe    | iro 🔻    |
| Confirmar       | Cancelar |
|                 |          |

| L | Continuar         |
|---|-------------------|
|   | Inserir prospecto |
|   | Ligação manual    |
|   | Sair da aplicação |

Para finalizar o aplicativo, basta clicar no botão "Sair da Aplicação", lembrando sempre que ao sair com o sistema em uma pausa, ele continua pausado para o supervisor, somente retornando ao estado normal quando novamente aberto, caso seja fechado antes de finalizar algum atendimento que tenha sido alterado os dados, os mesmos podem ser perdidos.

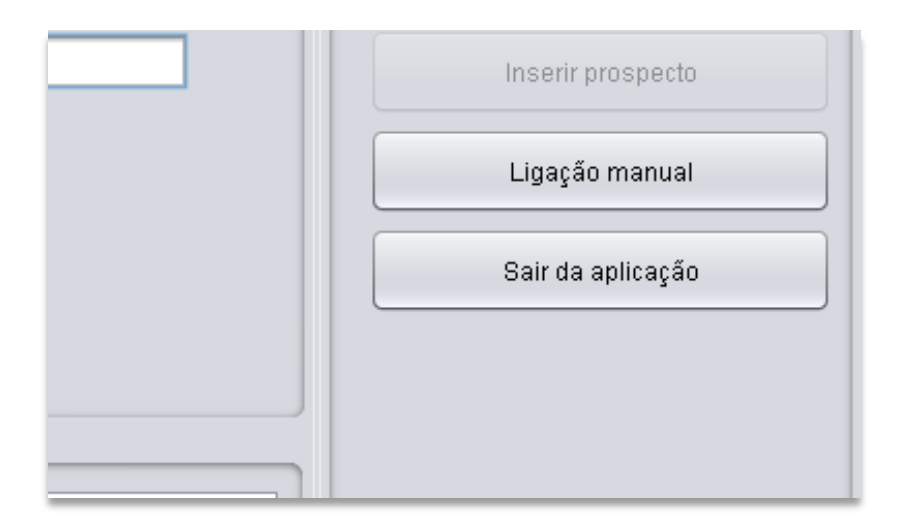

Até este momento, já temos nossa operação funcionando, operador realizando os atendimentos / vendas e os dados e as gravações estão sendo registrados. A seguir iremos demonstrar a utilização do supervisor para acompanhar os atendimentos e as chamadas em tempo real, através do aplicativo "Supervisor".

# Uso do aplicativo "Supervisor"

Para acompanharmos em tempo real os operadores, vamos efetuar o download do aplicativo "Supervisor", e fazer login com o usuário de supervisor repassado pela equipe Vorage.

Vá até a página de login <u>www.vorage.com.br/login</u> e clique no botão "Supervisor", salve e execute o arquivo:

| 🐱 Vorage - Seu negócio nas nuvens! - Mozilla Firefox        |                                     |          |
|-------------------------------------------------------------|-------------------------------------|----------|
| Arquivo Editar Egibir Histórico Fayoritos Eerramentas Ajuda |                                     |          |
| O Vorage - Seu negócio nas nuvensi +                        |                                     |          |
| © www.vorage.com.br/login/                                  | ☆ マ C 8 - Google                    |          |
|                                                             |                                     |          |
|                                                             | ecall_cupervicor(1) into            |          |
|                                                             | 730 B - 54.214.7.189:8080 - 1:29 PM | <b>a</b> |
|                                                             |                                     |          |
|                                                             | Exibir todos os dowoloads           |          |
|                                                             |                                     |          |
|                                                             |                                     |          |
|                                                             |                                     |          |
|                                                             |                                     |          |
| vorare. Lorin                                               |                                     |          |
| weige togat                                                 |                                     |          |
| - Contract                                                  |                                     |          |
| VORAGE                                                      |                                     |          |
| Usuário: *                                                  |                                     |          |
| Senha:*                                                     |                                     |          |
| Login                                                       |                                     |          |
|                                                             |                                     |          |
| Operador Supervisor                                         |                                     |          |
|                                                             |                                     |          |
|                                                             |                                     |          |
|                                                             |                                     |          |
|                                                             |                                     |          |
|                                                             |                                     |          |
|                                                             |                                     |          |
|                                                             |                                     |          |
|                                                             |                                     |          |
|                                                             |                                     |          |

Ao abrir a tela de acesso, digite o seu login de supervisor e sua senha e clique em "Login":

| Vorage | - Supervisor - Login 💦 🔀 |
|--------|--------------------------|
| Login: | supervisor1              |
| Senha: | *****                    |
| Login  | Sair                     |
|        |                          |

Após efetuado o login, é apresentado a tela de supervisão, onde pode ser visto todos os operadores em ação no momento, o estado de cada um, e o tempo referente ao status informado:

| <u>گ</u>  |                    |         |  |
|-----------|--------------------|---------|--|
| Usuário E | Estado             | Tempo   |  |
| 9001 E    | Em ligação         | 0h0m39s |  |
| 9005 E    | Em ligação         | 0h0m37s |  |
| 9003 E    | Em ligação         | 0h0m36s |  |
| 9002 E    | Em pausa: Banheiro | 0h0m36s |  |
| 9006 E    | Em ligação         | OhOm35s |  |
| 9000 E    | Buscando prospect  | 0h0m33s |  |
| 9008 0    | Ocioso             | Oh1m1Os |  |
|           |                    |         |  |

Ao selecionar um operador, e clicar com o botão direito do mouse sobre o mesmo, aparecem duas opções: Ouvir e Sussurrar na ligação, escolheremos "Ouvir Ligação":

| ٤       |                               |         |
|---------|-------------------------------|---------|
| Usuário | Estado                        | Tempo   |
| 9001    | Em ligação                    | Oh1m4s  |
| 9005    | Em ligaç Ouvir ligação        | Oh1m2s  |
| 9003    | Em ligaç Sussurrar na ligação | 0h1m2s  |
| 9002    | Em pau <del>sa, parmeno</del> | Oh1m1s  |
| 9006    | Em ligação                    | 0h1m0s  |
| 9000    | Buscando prospect             | Oh0m58s |
| 9008    | UCIOSO                        | Unim35s |
|         |                               |         |
|         |                               |         |
|         |                               |         |
|         |                               |         |
|         |                               |         |
|         |                               |         |
|         |                               |         |
|         |                               |         |
|         |                               |         |
|         |                               |         |
|         |                               |         |
|         |                               |         |
|         |                               |         |
|         |                               |         |
|         |                               |         |
|         |                               |         |
|         |                               |         |
|         |                               |         |
|         |                               |         |
|         |                               |         |
|         |                               |         |
|         |                               |         |
|         |                               |         |
|         |                               |         |
|         |                               |         |
|         |                               |         |
|         |                               |         |
|         |                               |         |
|         |                               |         |
|         |                               |         |
|         |                               |         |
|         |                               |         |

Abrirá uma mensagem (tela e fone) solicitando a autenticação, clique em "Autenticar":

| Aguarde a mensagem e clique em a 🔀 | Ouvindo em 9005                   | × |
|------------------------------------|-----------------------------------|---|
| Autenticação 9005                  | Você está ouvindo o operador 9005 | 5 |
| Autenticar                         | Encerrar                          | ) |

Após a autenticação, já é possível escutar a chamada sem ser escutado pelo operador nem pelo cliente, para finalizar basta clicar em "Encerrar".

Caso deseje falar algo ao operador, sem ser escutado pelo cliente, selecione com o botão direito o operador, e escolha "Sussurrar na Ligação", o procedimento de autenticação é o mesmo visto anteriormente:

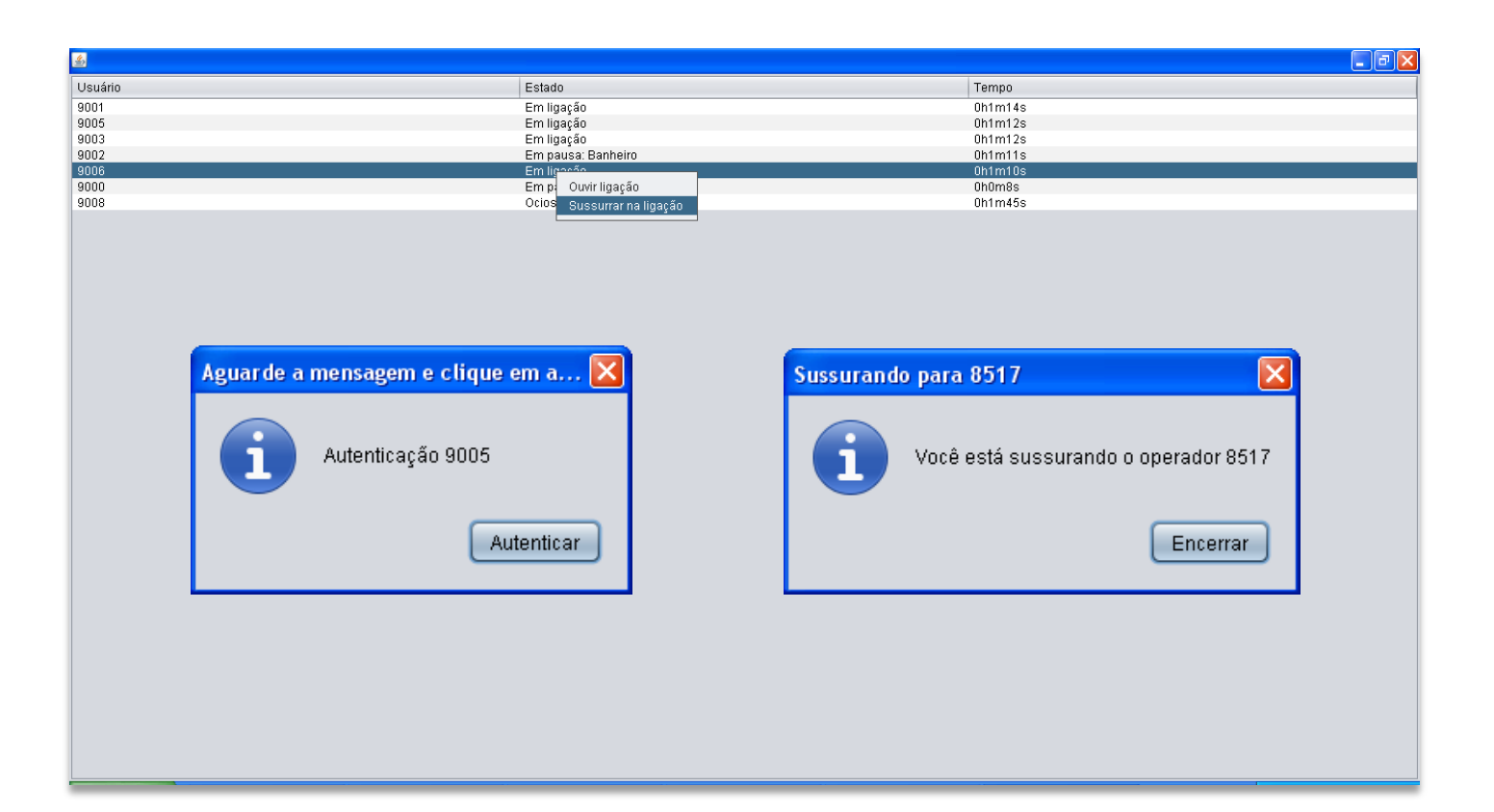

Agora veremos como acessar como supervisor a parte web, que permite a criação, edição e visualização do andamento das campanhas, criação, edição e acompanhamento das metas, e acesso aos relatórios de atendimentos efetuados.

No endereço de acesso: <u>www.vorage.com.br/login</u> digitamos os dados de login e senha do supervisor e clicamos no botão "Login":

| 😻 Vorage - Seu negócio nas nuvens! - Mozilla Firefox        |                       |                  | P J 🔀 |
|-------------------------------------------------------------|-----------------------|------------------|-------|
| Arquivo Editar Exibir Histórico Favoritos Eerramentas Ajuda |                       |                  |       |
| Vorage - Seu negócio nas nuvens! +                          |                       |                  |       |
| www.vorage.com.br/login/                                    |                       | ☆ マ C 🛛 🗧 Google | 🔎 🖡 🏠 |
|                                                             |                       |                  |       |
|                                                             |                       |                  |       |
|                                                             |                       |                  |       |
|                                                             |                       |                  |       |
|                                                             |                       |                  |       |
|                                                             |                       |                  |       |
|                                                             |                       |                  |       |
|                                                             |                       |                  |       |
|                                                             | vorage_Login          |                  |       |
|                                                             |                       |                  |       |
|                                                             | VORACE                |                  |       |
|                                                             |                       |                  |       |
|                                                             | osuanu. * supervisori |                  |       |
|                                                             | Senha:*               |                  |       |
|                                                             | Login                 |                  |       |
|                                                             | Operador Supervicer   |                  |       |
|                                                             | Operation             |                  |       |
|                                                             |                       |                  |       |
|                                                             |                       |                  |       |
|                                                             |                       |                  |       |
|                                                             |                       |                  |       |
|                                                             |                       |                  |       |
|                                                             |                       |                  |       |
|                                                             |                       |                  |       |
|                                                             |                       |                  |       |

Após o login, é apresentada a tela de administração do supervisor:

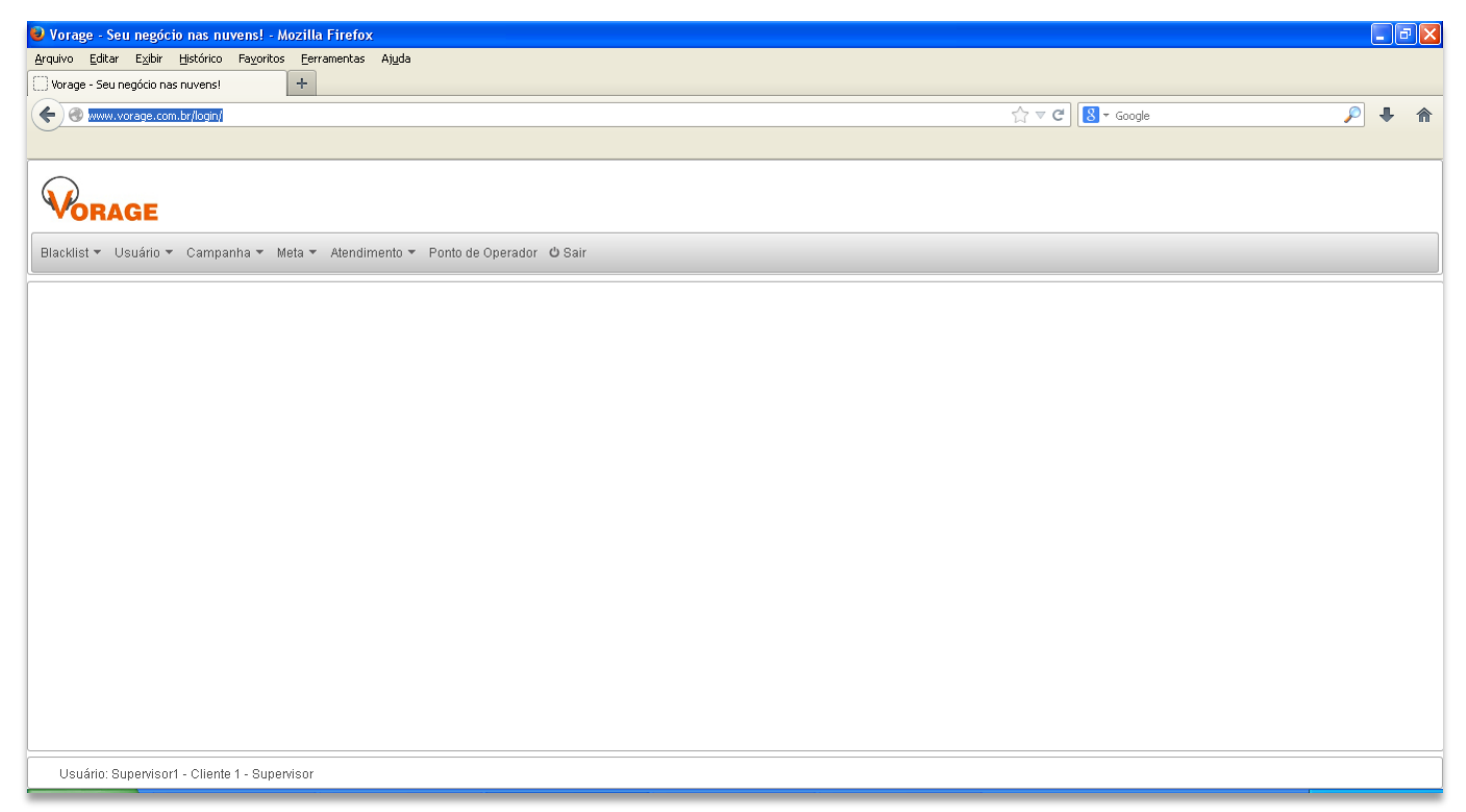

Mostraremos as telas do sistema, porém não entraremos em detalhes nesta ocasião de como utilizar todos os recursos, nos atentaremos somente nas funcionalidades básicas referentes a uma operação de call center simples.

No menu "Usuários" temos acesso a administração de senhas e login de todos os operadores, bem como a edição e criação de usuários:

| 😉 Vorage - Seu negócio nas nuvens! - Mozilla Firefox                                 |                               |                    |            |            |       | X |
|--------------------------------------------------------------------------------------|-------------------------------|--------------------|------------|------------|-------|---|
| <u>Arquivo Editar Exibir H</u> istórico Fa <u>v</u> oritos <u>E</u> erramentas Ajuda |                               |                    |            |            |       |   |
| Vorage - Seu negócio nas nuvens! +                                                   |                               |                    |            |            |       |   |
| www.vorage.com.br/login/                                                             |                               |                    | ☆          | V C Soogle | 🔎 🖊 🏦 | î |
|                                                                                      |                               |                    |            |            |       |   |
| VORAGE                                                                               |                               |                    |            |            |       |   |
| Blacklist • Usuário • Campanha • Meta • Atendimento • F                              | 'onto de Operador ს Sair      |                    |            |            |       |   |
| Registros                                                                            |                               |                    |            |            |       | ^ |
| Ο Νονο                                                                               |                               |                    |            |            |       |   |
|                                                                                      |                               | Usuários           |            |            |       |   |
|                                                                                      | Página 1 de 1 - Total de regi | istros: 12 🛛 🖂 🚺 🔛 | ▶ 25 ♥     |            |       |   |
| Nome Login                                                                           | Email                         | Perfil             | Supervisor | Ativo      | Ação  |   |
| 9000 9000                                                                            | 900@900.com                   | Operador           | NÃO        | SIM        | ø / ē |   |
| Operador 1 operador1                                                                 | operador1@cliente1.com.br     | Operador           | NÃO        | SIM        |       |   |
| 9007 9007                                                                            | 9001@9001.com                 | Operador           | NÃO        | SIM        |       | _ |
| 9003 9003                                                                            | 9001@9001.com                 | Operador           | NÃO        | SIM        |       |   |
| 9004 9004                                                                            | 9001@9001.com                 | Operador           | NÃO        | SIM        |       |   |
| 9005 9005                                                                            | 9001@9001.com                 | Operador           | NÃO        | SIM        |       |   |
| 9008 9008                                                                            | 9001@9001.com                 | Operador           | NÃO        | SIM        | P / 8 | ~ |
| Usuário: Supervisor1 - Cliente 1 - Supervisor                                        |                               |                    |            |            |       |   |

No menu "Campanha" podemos ver o progresso de todas as campanhas em andamento, bem como criar novas campanhas e editar as campanhas já ativas:

| ۲  | Vorage - Seu negócio nas nuvens! - Mozilla Firefox                             |                          |                   |                  |                                | đ× |
|----|--------------------------------------------------------------------------------|--------------------------|-------------------|------------------|--------------------------------|----|
| ₽r | quivo Editar Exibir Histórico Fayoritos Eerramentas Ajuda                      |                          |                   |                  |                                |    |
|    | Vorage - Seu negócio nas nuvens! +                                             |                          |                   |                  |                                |    |
|    | www.vorage.com.br/login/                                                       |                          |                   | ☆ マ C 🛿 - Google | <i>P</i> 4                     |    |
|    | -<br>-                                                                         |                          |                   |                  |                                |    |
| (  | VORAGE                                                                         |                          |                   |                  |                                |    |
| E  | llacklist ▼ Usuário ▼ Campanha ▼ Meta ▼ Atendimento ▼ Ponto de Operador 🖒 Sair |                          |                   |                  |                                |    |
| F  | Registros                                                                      |                          |                   |                  |                                | ^  |
|    | © Novo                                                                         |                          |                   |                  |                                |    |
|    |                                                                                | Campanhas                |                   |                  |                                |    |
|    | Página 1 de 1 - Total                                                          | de registros: 18 🛛 🗔 🤜 🚺 | ▶> ▶1 25 <b>∨</b> |                  |                                | Ξ  |
|    | Descrição                                                                      | Data da iníais           | Data da Gui       | Desimante (%)    |                                |    |
|    |                                                                                | Data de Inicio           | Data de film      | Progresso (%)    | Ação                           |    |
| L  | Campanha de vendas do Produto 3                                                | 14/10/2013               | 14/11/2013        | 0                | <i>P *</i> <b><del>•</del></b> |    |
| L  | Campanha de vendas do Produto 1                                                | 14/08/2013               | 31/10/2013        | 73               | P / D                          |    |
| L  | Campanha Teste                                                                 | 10/09/2013               | 14/09/2013        | 0                | <i>P i</i>                     |    |
| L  | Campanha teste 2                                                               | 10/09/2013               | 14/09/2013        | 0                |                                |    |
| L  | Campanha teste 3                                                               | 10/09/2013               | 14/09/2013        | 0                |                                |    |
| L  | mmmmmmmmm                                                                      | 18/09/2013               | 18/09/2013        | 100              | P / t                          |    |
| L  | TESTE 2 BASES                                                                  | 19/09/2013               | 19/09/2013        | 100              | <b>P</b>                       | ~  |
|    | Usuário: Supervisor1 - Cliente 1 - Supervisor                                  |                          |                   |                  |                                |    |

No menu "Meta" podemos criar editar e acompanhar as metas estabelecidas no negócio.

| 🥹 Vorage - Seu negócio                 | nas nuvens! - Mozilla Firefox                |                                             |           |         |                |                                        |
|----------------------------------------|----------------------------------------------|---------------------------------------------|-----------|---------|----------------|----------------------------------------|
| <u>Arquivo E</u> ditar E⊻ibir <u>E</u> | distórico Fayoritos Eerramentas Ajuda        |                                             |           |         |                |                                        |
| Vorage - Seu negócio nas r             | nuvens! +                                    |                                             |           |         |                |                                        |
| 🗲 🛞 www.vorage.com.l                   | br/login/                                    |                                             |           | ☆ マ C 🛛 | 🖥 🔻 Google     | P 🖡 🕯                                  |
|                                        |                                              |                                             |           |         |                |                                        |
| $\cap$                                 |                                              |                                             |           |         |                |                                        |
| VORAGE                                 |                                              |                                             |           |         | Cadas          | stro realizado com sucesso!            |
| · • • • • • • • •                      |                                              |                                             |           |         | O cad<br>Suces | astro de Meta foi efetuado com<br>sso. |
| Blacklist 👻 Usuário 👻                  | Campanha • Meta • Atendimento • Ponto de Ope | rador 😃 Sair                                |           |         | -              |                                        |
| Powietroe                              |                                              |                                             |           |         |                |                                        |
| Registros                              |                                              |                                             |           |         |                |                                        |
| O Novo                                 |                                              |                                             |           |         |                |                                        |
|                                        |                                              | Metas                                       |           |         |                |                                        |
|                                        |                                              | Página 1 de 1 - Total de registros: 2       | 1 ++ +1 2 | 5 🗸     |                |                                        |
| Produto                                | Ligações Esperadas                           | Vendas Esperadas                            | Mensal    | Semanal | Diária         | Ação                                   |
| Produto 1                              | 2000                                         | 200                                         | 10        | 5       | 1              | P / =                                  |
| Produto 2                              | 20000                                        | 2000                                        | 300       | 30      | 10             | <i>₽</i> / <b>±</b>                    |
|                                        |                                              | Página 1 de 1 - Total de registros: 2 🛛 🖂 🖂 | 1 +> +1 2 | 5 💌     |                |                                        |
| <u>1</u>                               |                                              |                                             |           |         |                |                                        |
|                                        |                                              |                                             |           |         |                |                                        |
|                                        |                                              |                                             |           |         |                |                                        |
|                                        |                                              |                                             |           |         |                |                                        |
|                                        |                                              |                                             |           |         |                |                                        |
|                                        |                                              |                                             |           |         |                |                                        |
|                                        |                                              |                                             |           |         |                |                                        |
| Usuário: Supervisor1                   | - Cliente 1 - Supervisor                     |                                             |           |         |                |                                        |
|                                        |                                              |                                             |           |         |                |                                        |

No menu "Atendimento" temos acesso à todos os atendimentos efetuados pelos operadores, a situação desses atendimentos, as informações inseridas no mesmo e as gravações das chamadas. Podemos também incluir manualmente um atendimento, no caso de venda feita fora do sistema. Para procurar algum atendimento especifico basta usar os campos em branco para filtrar os dados, data, operador, status etc. Para ouvir a gravação da chamada referente ao atendimento basta clicar

no link "Download" na coluna "Gravação":

| 🕹 Vorage - Seu negóci                          | o nas nuvens! - Mozill                           | a Firefox                |                |                |            |                  |                       |              |                |             |       | _ P  | X |
|------------------------------------------------|--------------------------------------------------|--------------------------|----------------|----------------|------------|------------------|-----------------------|--------------|----------------|-------------|-------|------|---|
| <u>A</u> rquivo <u>E</u> ditar E <u>x</u> ibir | <u>H</u> istórico Fa <u>v</u> oritos <u>F</u> er | rramentas Aj <u>u</u> da |                |                |            |                  |                       |              |                |             |       |      |   |
| Vorage - Seu negócio nas                       | nuvens! +                                        |                          |                |                |            |                  |                       |              |                |             |       |      |   |
| e www.vorage.com                               | .br/login/                                       |                          |                |                |            |                  |                       | ∰ <b>⊽</b> 6 | f 8 - Google   |             |       | ÷    | ⋒ |
|                                                |                                                  |                          |                |                |            |                  |                       |              |                |             |       |      |   |
|                                                |                                                  |                          |                |                |            |                  |                       |              |                |             |       |      |   |
| Blacklist 🔻 Usuário 🔻                          | Campanha 👻 Meta 🔻                                | Atendimento 🔻 Pon        | to de Operador | <b>රා</b> Sair |            |                  |                       |              |                |             |       |      |   |
| Porietroe                                      |                                                  |                          |                |                |            |                  |                       |              |                |             |       |      | ~ |
| Registros                                      |                                                  |                          |                |                |            |                  |                       |              |                |             |       |      |   |
| O Novo                                         |                                                  |                          |                |                |            |                  |                       |              |                |             |       |      |   |
|                                                |                                                  |                          |                |                |            | Atend            | imentos               |              |                |             |       |      |   |
|                                                |                                                  |                          | Página         | 5 de 6 - To    | otal de re | gistros: 132 🛛 🗖 | <li>&lt;1 2 3 4 </li> | 5 6 🕨 🕨 25   | ×              |             |       |      |   |
| Usuário                                        | Cliente                                          | Produto                  | Data           |                | _          | Status           | Comprador             | CPF          | DDD + Telefone | Observações |       |      |   |
|                                                |                                                  |                          |                | Inicio         | FIM        |                  |                       |              |                |             | Grava | içao |   |
| 9000                                           | Cliente 1                                        | Produto 1                | 03/10/2013     | 11:58          | 12:02      | Não Atende       | CLIENTE A             |              |                |             | Down  | load |   |
| 9009                                           | Cliente 1                                        | Produto 1                | 03/10/2013     | 11:30          | 11:37      | Não Atende       | CLIENTE A             |              |                |             |       |      |   |
| 9008                                           | Cliente 1                                        | Produto 1                | 03/10/2013     | 11:30          | 11:37      | Não Atende       | CLIENTE B             |              |                |             |       |      |   |
| 9007                                           | Cliente 1                                        | Produto 1                | 03/10/2013     | 11:30          | 11:37      | Não Atende       | CLIENTE A             |              |                |             |       |      |   |
| 9006                                           | Cliente 1                                        | Produto 1                | 03/10/2013     | 11:40          | 11:46      | Não Atende       | CLIENTE B             |              |                |             |       |      |   |
| 9005                                           | Cliente 1                                        | Produto 1                | 03/10/2013     | 11:30          | 11:36      | Não Atende       | CLIENTE A             |              |                |             |       |      |   |
| 9004                                           | Cliente 1                                        | Produto 1                | 03/10/2013     | 11:30          | 11:36      | Não Atende       | CLIENTE A             |              |                |             |       |      |   |
| Lleuário: Supervieor                           | - Cliente 1 - Sunewicor                          |                          |                |                |            |                  |                       |              |                |             |       |      |   |
|                                                | suche i oupervisor                               |                          |                |                |            |                  |                       |              |                |             |       |      |   |

No menu "Ponto de Operador" é possível ter um relatório de inicio e termino das atividades dos operadores no sistema (data e hora em que o operador iniciou e encerrou as atividades naquele dia, bem como seus intervalos.) Basta escolher o operador, a data ou intervalo de datas desejadas e clicar em "Pesquisar", será mostrado o relatório como a tela abaixo:

| 🕑 Vorage - Seu negócio nas nuvens! - Mozilla Firefox                                                                   |                     |                 |     | <u>- X</u> |
|----------------------------------------------------------------------------------------------------|---------------------|-----------------|-----|------------|
| <u>A</u> rquivo <u>E</u> ditar E <u>x</u> ibir <u>H</u> istórico Fa <u>v</u> oritos <u>F</u> erramentas Aj <u>u</u> da |                     |                 |     |            |
| Vorage - Seu negócio nas nuvens! +                                                                                     |                     |                 |     |            |
| ( www.vorage.com.br/login/                                                                                             | ☆ ·                 | ▼ Cª 😽 ▼ Google | P . | ⋒          |
|                                                                                                    |                     |                 |     |            |
| Blacklist - Usuário - Campanha - Meta - Atendimento - Ponto de Operador - O Sair                                       |                     |                 |     |            |
|                                                                                                    |                     |                 |     |            |
| Visualização de Ponto de Operador                                                                                      |                     |                 |     | _^         |
|                                                                                                    |                     |                 |     |            |
| Operador: * 9000                                                                                                    |                     |                 |     |            |
| Filtro de Data: 💿 Data de hoje 💿 Data específica 💿 Intervalo de datas                                                  |                     |                 |     |            |
| Data: * 21/08/2013 à 21/10/2013                                                                                        |                     |                 |     |            |
| D Descritisar                                                                                                    |                     |                 |     |            |
|                                                                                                    | <b>Atendimentos</b> |                 |     |            |
| Dágina 1 de 5 - Total de registros: 1                                                                                  |                     |                 |     |            |
| Data                                                                                                    |                     | Fim             |     |            |
| 25/09/2013                                                                                                    | 11:18               | 11:18           |     | 11         |
| 25/09/2013                                                                                                    | 11:12               | 11:13           |     |            |
| 25/09/2013                                                                                                    | 11:20               | 11:20           |     | -          |
| 26/09/2013                                                                                                    | 11:34               | 11:36           |     |            |
| 26/09/2013                                                                                                    | 10:40               | 10:41           |     |            |
| 26/09/2013                                                                                                    | 11:44               | 11:45           |     |            |
| 26/09/2013                                                                                                    | 11:43               | 11:44           |     |            |
| 26/09/2013                                                                                                    | 14:35               | 14:36           |     | ~          |
| Usuário: Supervisor1 - Cliente 1 - Supervisor                                                                          |                     |                 |     |            |

Estas são as informações e exemplos básicos de uma operação simples, sem blacklist nem validação de restrição de credito, mais informações técnicas podem ser adquiridas diretamente com o suporte técnico da vorage:

E-mail: <u>helpdesk@vorage.com.br</u> Telefone: (48) 4141-1729